#### REPUBLIK INDONESIA KEMENTERIAN HUKUM DAN HAK ASASI MANUSIA

# SURAT PENCATATAN CIPTAAN

Dalam rangka pelindungan ciptaan di bidang ilmu pengetahuan, seni dan sastra berdasarkan Undang-Undang Nomor 28 Tahun 2014 tentang Hak Cipta, dengan ini menerangkan:

Nomor dan tanggal permohonan

Pencipta

Nama

5

Alamat

Kewarganegaraan

**Pemegang Hak Cipta** 

Nama Alamat

Alallia

Kewarganegaraan Jenis Ciptaan Judul Ciptaan

Tanggal dan tempat diumumkan untuk pertama kali di wilayah Indonesia atau di luar wilayah Indonesia

Jangka waktu pelindungan

Nomor pencatatan

EC00202277109, 19 Oktober 2022

#### Mutia Saffanah, Setiyowati dkk

Ngasinan RT 002 RW 005 Kelurahan Beji Kecamatan Nguntoronadi Kab Wonogiri, Wonogiri, JAWA TENGAH, 57671 ŢŢ

 $\mathbf{V}$ 

Indonesia

#### Mutia Saffanah, Setiyowati dkk

Ngasinan RT 002 RW 005 Kelurahan Beji Kecamatan Nguntoronadi Kab Wonogiri, Wonogiri, JAWA TENGAH, 57671 Indonesia

#### Program Komputer

Prototype Sistem Informasi Pemrosesan Ijazah Di STMIK Sinar Nusantara Surakarta

13 Oktober 2022, di Surakarta

Berlaku selama 50 (lima puluh) tahun sejak Ciptaan tersebut pertama kali dilakukan Pengumuman.

: 000392850

:

adalah benar berdasarkan keterangan yang diberikan oleh Pemohon. Surat Pencatatan Hak Cipta atau produk Hak terkait ini sesuai dengan Pasal 72 Undang-Undang Nomor 28 Tahun 2014 tentang Hak Cipta.

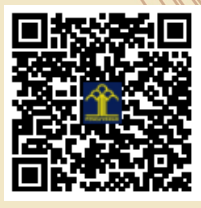

a.n Menteri Hukum dan Hak Asasi Manusia Direktur Jenderal Kekayaan Intelektual u.b. Direktur Hak Cipta dan Desain Industri

Anggoro Dasananto NIP.196412081991031002

Disclaimer:

Dalam hal pemohon memberikan keterangan tidak sesuai dengan surat pernyataan, Menteri berwenang untuk mencabut surat pencatatan permohonan.

#### LAMPIRAN PENCIPTA

| No | Nama             | Alamat                                                                       |
|----|------------------|------------------------------------------------------------------------------|
| 1  | Mutia Saffanah   | Ngasinan RT 002 RW 005 Kelurahan Beji Kecamatan Nguntoronadi Kab<br>Wonogiri |
| 2  | Setiyowati       | Windan RT 002 RW 006 Makamhaji Kartasura Sukoharjo                           |
| 3  | Hendro Wijayanto | Wonosari RT 002 RW 003 Jatikuwung Gondangrejo                                |
| 4  | Sri Harjanto     | Komplek Radar RT 003 RW 010 Malangjiwan Colomadu Karanganyar                 |
| 5  | Sri Siswanti     | Karang Turi RT 002 RW 001 Triyagan Mojolaban Sukoharjo                       |

#### LAMPIRAN PEMEGANG

| No | Nama                            | Alamat                                                                           |
|----|---------------------------------|----------------------------------------------------------------------------------|
| 1  | Mutia Saffanah                  | Ngasinan RT 002 RW 005 Kelurahan Beji Kecamatan Nguntoronadi Kab<br>Wonogiri     |
| 2  | Setiyowati                      | Windan RT 002 RW 006 Makamhaji Kartasura Sukoharjo                               |
| 3  | Hendro Wijayanto                | Wonosari RT 002 RW 003 Jatikuwung Gondangrejo Karanganyar                        |
| 4  | Sri Harjanto                    | Komplek Radar RT 003 RW 010 Malangjiwan Colomadu Karanganyar                     |
| 5  | Sri Siswanti                    | Karang Turi RT 002 RW 001 Triyagan Mojolaban Sukoharjo                           |
| 6  | STMIK Sinar Nusantara Surakarta | JI. K.H Samanhudi No.84-86, Purwosari, Kec. Laweyan, Kota Surakarta, Jawa Tengah |

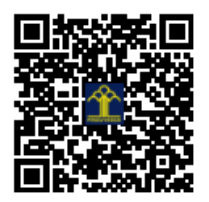

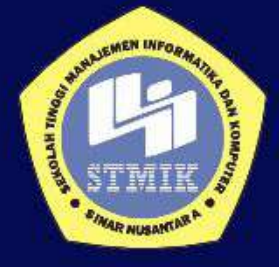

# **Deskripsi Aplikasi**

# Sistem Informasi Pemrosesan Ijazah di STMIK Sinar Nusantara Surakarta

Tim Penyusun 🗄

Mutia Safanah Setiyowati, S.Kom, M.Kom Hendro Wijayanto, S.Kom, M.Kom Sri Harjanto, S.Kom, M.Kom Sri Siswanti, S.Kom, M.Kom

# PROFIL KARYA CIPTA

| Judul      | : Sistem Informasi Pemrosesan Ijazah di STMIK Sinar |
|------------|-----------------------------------------------------|
|            | Nusantara Surakarta                                 |
| Case Study | : STMIK Sinar Nusantara Surakarta                   |

Manfaat

- 1) Untuk mempermudah Mahasiswa dalam melakukan pelacakan Proses Ijasah
- 2) Bagi Biro Administrasi Akademik untuk memudahkan penyampaian informasi kepada mahasiswa mengenai proses ijasah

Bahasa Pemrograman : PHP (*Hypertext Preprocessor*)

:

Akses Link Aplikasi :

Tim Pembuat :

- 1. Mutia Safanah
- 2. Setiyowati, S.Kom., M.Kom
- 3. Hendro Wijayanto, S.Kom., M.Kom.
- 4. Sri Harjanto, S.Kom., M.Kom.
- 5. Sri Siswanti, S.Kom., M.Kom.

## **PROFILE APLIKASI**

Sistem Informasi Pemrosesan ijasah di STMIK Sinar Nusantara Surakarta ini merupakan sistem informasi yang berfungsi untuk mempermudah proses pengajuan Ijasah bagi mahasiswa yang telah menyelesaikan studinya di STMIK Sinar Nusantara, dimana dalam pengajuan proses ijasah tersebut melalui beberapa tahap serta melengkapi dokumen pendukung. Dengan sistem informasi ini mahasiswa yang sudah dinyatakan lulus dapat mengajukan proses ijasah melalui sistem tersebut dengan melengkapi dokumen pendukung. Pengguna sistem informasi ini ada 2 yaitu:

- 1. Administrator
- 2. Pengguna (Mahasiswa)

Administrator ini merupakan Petugas BAAK yang menangani proses ijasah bagi mahasiswa yang sudah selesai studinya. Administrator diberikan hak akses untuk pengelolaan data mahasiswa yang mengajukan permohonan proses ijazah. Sedangkan Pengguna adalah mahasiswa yang sudah lulus, dan mengajukan proses ijazah.

Aplikasi Sistem Informasi Pemrosesan Ijazah di STMIK Sinar Nusantara Surakarta dapat diakses pada link:

https://sisteminformasiijazah.000webhostapp.com/

# **BAGIAN ADMIN**

#### 1. Login

Sebelum masuk ke halaman utama aplikasi pemrosesan ijasah, pengguna sistem harus melakukan login terlebih dahulu, dengan memasukkan username dan password. Sebagai contoh masukkan username : admin dan password : admin. Halaman Login bisa dilihat pada Gambar 1.

|          | SISTEM INFORMASI JAZAH |  |
|----------|------------------------|--|
|          | STMIK SINAR NUSANTARA  |  |
| Username |                        |  |
| Password |                        |  |
| (        | Login                  |  |
|          | Forgot Password?       |  |
|          | Create an Account      |  |

Gambar 1. Halaman Login

#### 2. Logout

Logout digunakan oleh pengguna untuk keluar dari system. Untuk melakukan logout, pengguna harus sudah masuk ke dalam system. Pada halaman utama (beranda), klik satu kali pada icon pengguna, kemudian pilih Logout. Halaman Logout dapat dilihat pada Gambar 2.

| SI-UAZ                        | SISTEM NFORMASI IJAZAH<br>STMK SINAR NUSANTARA SURAKARTA |   |                         | АСНИЦ 🕄  |
|-------------------------------|----------------------------------------------------------|---|-------------------------|----------|
| Cashboard                     | 1                                                        |   | 0                       | in Tedar |
| Die Tarribah Clata Haltaniswa | TAMBAH DATA MAHASISWA                                    |   | PENDING REQUESTS        |          |
| Elli Orda Validini Mahasiswa  | More info 🔾                                              |   | Mare infa 🗨             |          |
| Data TervaRilari              | E.                                                       | - | -                       | -        |
| Contra Tertoria               | 1                                                        | - |                         | 1.00     |
|                               | DATA TERVALIDASI                                         |   | DATA REKAP AMBIL IJAZAH |          |
|                               | Mare info 🗨                                              |   | Mare info 오             |          |

Gambar 2. Halaman Logout

## 3. Halaman Utama Admin

Halaman utama (beranda) akan muncul setelah pengguna dapat melakukan proses Login dengan benar. Pada halaman ini admin dapat mengakses tambah data mahasiswa, validasi mahasiswa, data tervalidasi, data data rekap ambil ijazah. Halaman Utama Admin dapat dilihat pada Gambar 3.

| 🤪 SI-UAZ                                                                                    | SILTER PROBASI BILAN<br>TARE EPART RECONSISTER SERVICE |                        |                        | 10-0 <b>\$</b> |
|---------------------------------------------------------------------------------------------|--------------------------------------------------------|------------------------|------------------------|----------------|
| <ul> <li>Destabanet</li> <li>Tarmat Des Metanones</li> <li>One Witten Technismet</li> </ul> | TAMBAH DATA MAHASISWA                                  |                        | PENDING RECENTS        |                |
| - De Nerris                                                                                 | Main info 🖨                                            |                        | Mana avia O            |                |
| n and and a second                                                                          | DATA TERVALIDASI                                       |                        | DATA REKAP AMRIL UAZAH |                |
|                                                                                             | Many anta O                                            |                        | Mine anta O            |                |
|                                                                                             |                                                        |                        |                        |                |
|                                                                                             | 5                                                      | unge is striet (marris | farfats hifanarfa (11) |                |

Gambar 3. Halaman Utama Admin

Adapun struktur menu pada aplikasi SI-Ijaz bagian admin dapat dilihat pada Gambar 4 berikut ini :

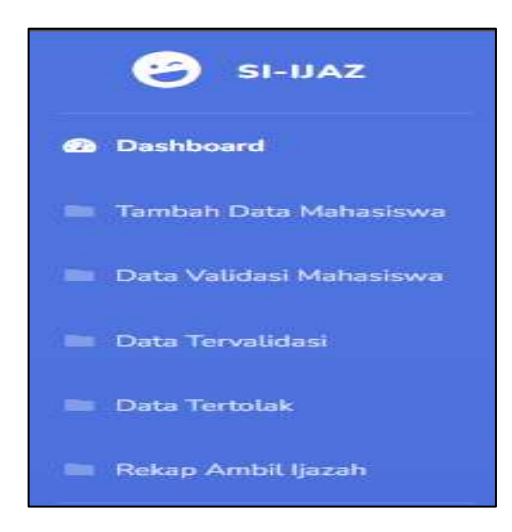

Gambar 4. Struktur Menu Aplikasi

#### 1. Tambah Data Mahasiswa

Halaman Tambah Data pada Admin ini berfungsi untuk menambahkan data mahasiswa. Halaman tambah data dapat dilihat seperti pada Gambar 5.

| 😌 SI-UAZ                    | SISTEM INFORMASI BAZA       | H<br>A SLIRANARTA |                              | azsen (      |
|-----------------------------|-----------------------------|-------------------|------------------------------|--------------|
| Dehloard                    |                             |                   |                              |              |
| Ren Tandah Data Mahadawa    | Personal info               |                   |                              |              |
| Br. Outs Validari Maharimwa | NIM Mahasiswa               |                   | Nama Mahasisiwa              |              |
| Bi. Data Terrelidesi        | NIIC Maharatiwa             |                   | TTL.                         | mm/dd/yyyy   |
| lin Data Terodak            | No. Tetp                    |                   | Email                        | .@sinus.acid |
| Int Tables Article Gener    | Whiteda Kas-                |                   | Wauda Tahun                  |              |
|                             | Detail Ujian                |                   |                              |              |
| w l                         | Justicit                    |                   | Tanggal Awai Bimbingan       | mm/dd/yyyy   |
|                             | Tanggat Ujian Petiyok Akrar | mm (did / yyyy    | Tanggat Selesai Revisi (ACC) | mm/dd/yyyy   |
|                             | Nama Pembiotong L           |                   | Namu Perntimbing 2           |              |

Gambar 5. Halaman Tambah Data mahasiswa

#### 2. Data Validasi Mahasiswa

Halaman Data Validasi Mahasiswa berfungsi untuk memproses data mahasiswa yang sudah mengajukan Pemrosesan Ijazah. Data mahasiswa yang berhasil di submit pada form tambah data mahasiswa akan masuk pada tampilan ini dengan status pending. Halaman Data Validasi Mahasiswa dapat dilihat pada Gambar 6.

| Shoraz                                                        | ShirkAz Carteria persentendeni kalana andara andar<br>Andara andara andara andara andara andara andara andara andara andara andara andara andara andara andara andara |                 |                                     |        |         |
|---------------------------------------------------------------|----------------------------------------------------------------------------------------------------|-----------------|-------------------------------------|--------|---------|
| <ul> <li>Darkinst</li> <li>N. Service Das Albertum</li> </ul> | Data Mahasisy                                                                                                    | va              |                                     |        |         |
| No. Same Validate Children and                                | Statel Ap.,                                                                                                    | Q. Surpline     | Service Date Mid-service            |        |         |
| In Des Severales                                              | NR                                                                                                    | NAME MAHASISWA  | EMAR.                               | STAFUS | AAN     |
| The Development                                               | 22,401022                                                                                                    | Folica National | 224000221erta@ames.ac.it            | -      | 10 Dece |
| ter freisekteren                                              |                                                                                                    |                 |                                     |        |         |
| ۲                                                             |                                                                                                    |                 |                                     |        |         |
|                                                               |                                                                                                    |                 |                                     |        |         |
|                                                               |                                                                                                    |                 |                                     |        |         |
|                                                               |                                                                                                    | Terry           | a mer aller hekennen slaverette mit |        |         |

Gambar 6. Halaman Data validasi Mahasiswa

Pada tabel data validasi mahasiswa terdapat aksi detail. Apabila aksi detail di tekan maka akan muncul tampilan seperti dibawah ini. Pada bagian ini admin memeriksa data mahasiswa tersebut apakah sudah memenuhi syarat dan ketentuan. Terdapat 2 button yaitu Terima dan Tolak yang berfungsi :

- a. Terima : merubah status pending menjadi valid. Yang memiliki arti bahwa data mahasiswa tersebut valid.
- b. Tolak : merubah status pending menjadi data tidak valid. Yang memiliki arti data mahasiswa tersebut belum memenuhi syarat dan ketentuan.

Halaman Data Validasi Mahasiswa Detail dapat dilihat pada Gambar 7.

| 😂 si-baz                  | STITESE INFORMATION AZANT     | LIBAGUITA                       |                                   |                                |
|---------------------------|-------------------------------|---------------------------------|-----------------------------------|--------------------------------|
| . Continued               |                               |                                 |                                   |                                |
| - Territor Data Matamata  | Personal info                 |                                 |                                   |                                |
| -                         | Artist Maharisawa             | 22400602                        | Nama Hattastoria                  | Facing Voluments               |
| The Department            | AND Materian                  | 111006700000                    | 111                               | 20/10/20/2                     |
| - internet                | THE TALL                      | 041370404540                    | trut                              | 22400022 forms [] second ad al |
| an American Anna American | Detait Ujian                  |                                 |                                   |                                |
| ۲                         | . beba                        | Sistem Informent Relarge Online | Caroppal Awal Bertlingen          | 10/02/2022                     |
|                           | Kengagai Lijian Progati Astra | 1000010000                      | Carogiget Deliverat Plantet (MCC) | outerata                       |
|                           | Name Partianting 1            | Bullion                         | Nama Pardamiang 2                 | Bia Mostuna                    |
|                           | Anna Perqué 1                 | fin Silon                       | Nama Perqué 2                     | fin Sma                        |
|                           | Kelongkapan Berkas            | E.                              |                                   |                                |

Gambar 7. Halaman Data Validasi Mahasiswa detail

#### 3. Data Tervalidasi

Halaman Data Tervalidasi akan menampilkan data mahasiswa yang tervalidasi atau memiliki status valid. Halaman Data Tervalidasi dapat dilihat pada Gambar 8

| STATISTICS             | Data Mahasisy | wa                    |                           |        |                 |
|------------------------|---------------|-----------------------|---------------------------|--------|-----------------|
| Ten volume Mathematics | Search Inc.   | Q Tarquibar B         | ierman Data Materiane     |        |                 |
|                        | 3404          | NAMA MAMASESWA        | ENOVE.                    | STATUS | ARTE            |
|                        | 10000181      | Khorun Nisa Nur Sesah | 19100010.4%#ut@seas.ac.st | -      | -               |
| Name And Street        | 13400046      | Maria Sattanate       | 10100011.evenageroorar.id | -      | <b>B</b> ITTURE |
|                        | 22300007      | antanan ali           | 19100011.msHa@sconac.m    |        | -               |

### Gambar 8. Halaman Data Tervalidasi

Terdapat aksi email yang berguna untuk mengirim email kepada mahasiswa yang berisi tanggal pengambilan ijazah. Halaman Kirim Email dapat dilihat pada Gambar 9.

| 😌 SHUAZ                  | SETEM INFORMASI BIZZAH<br>STMCK SIMAN INITAN MARA SURAKARYA | street S |  |  |  |  |
|--------------------------|-------------------------------------------------------------|----------|--|--|--|--|
| Destinant                | Kirim Email                                                 |          |  |  |  |  |
| Terden Data Hutaniswa    | (Teinbert Data Hadreitree)                                  |          |  |  |  |  |
| · Constituted Mathematic | tiania Kholeun Nisa Nur Jarah                               |          |  |  |  |  |
| - One Service            | Enal                                                        |          |  |  |  |  |
| en Carla Torrelan        | 19100010 kheimmitesenas ac at<br>Terggan Pergarmitan Jacon  |          |  |  |  |  |
| an make Armitikish       | alations/vyyy                                               |          |  |  |  |  |
| ۲                        | Sect                                                        |          |  |  |  |  |
|                          |                                                             |          |  |  |  |  |
|                          |                                                             |          |  |  |  |  |
|                          |                                                             |          |  |  |  |  |
|                          |                                                             |          |  |  |  |  |
|                          |                                                             |          |  |  |  |  |

Gambar 9. Halaman Kirim Email

#### 4. Data Tertolak

Halaman data Tertolak akan menampilkan data mahasiswa yang memiliki status data tidak valid. Terdapat aksi hapus apabila mahasiswa sudah mengirimkan ulang form. Halaman Data Tertolak dapat dilihat pada Gambar 10.

| SI-IIAZ                                               | STEM NIPORPAGI BAZAM<br>STMA: UNANI NUCANTANA SERIAKARTA    |                              |                                              |                  |      |  |  |  |
|-------------------------------------------------------|-------------------------------------------------------------|------------------------------|----------------------------------------------|------------------|------|--|--|--|
| Destroit                                              | Data Mahasis                                                | swa                          |                                              |                  |      |  |  |  |
| Re Tandari Orta Makazinen<br>Re Data Takana Makazinen | er Ozen Malanimen<br>Salatin Halanimen<br>Aldrein Halanimen |                              |                                              |                  |      |  |  |  |
| IN Data benefation                                    | heia                                                        | NAMA MAHASINWA               | TMAR.                                        | STATUS           | AKSI |  |  |  |
| Int, Data Termine                                     | 10200002                                                    | Helsheh Alabiah Pérmata Sari | 10200003.hefdhahijhimus.ac.id                | (Sara Tales See  |      |  |  |  |
| In Palay Intel Look                                   | 19200001                                                    | Dhea Rizhi Fajori            | 10100001.ihea@views.ac.id                    | (Data Tion Wild) |      |  |  |  |
|                                                       |                                                             |                              |                                              |                  |      |  |  |  |
|                                                       |                                                             |                              |                                              |                  |      |  |  |  |
|                                                       |                                                             |                              |                                              |                  |      |  |  |  |
|                                                       |                                                             | Parameter 174                | a basa melartara basa arta wer               |                  |      |  |  |  |
|                                                       |                                                             | Comparing to a film          | E Darres al long ( and " al wat gain," to of |                  |      |  |  |  |

Gambar 10. Halaman Data Tertolak

#### 5. Rekap Ambil Ijazah

Halaman Rekap Ambil ijazah akan menampilkan rekap data mahasiswa yang ijazahnya sudah siap diambil. Mahasiswa yang sudah mengambil ijazah dapat menekan button ceklis agar status berubah menjadi ijazah sudah diambil. Halaman Rekap pengambilan Ijazah dapat dilihat pada Gambar 11

| SI-UAZ                     | SISTEM INFORMASI BAZAH<br>STMIK SINAR MUSANTARA | Адини 😩                                           |                   |          |
|----------------------------|-------------------------------------------------|---------------------------------------------------|-------------------|----------|
| Destated                   | Data Mahasiswa                                  |                                                   |                   |          |
| (m. Tarrieri Den Mahamova) |                                                 |                                                   |                   |          |
| · The Value Andrews        | Sourch hat.;                                    | R. Tampilian Semas Deta Hahastowe                 |                   |          |
| in the terrelies           | 29234                                           | MAMA MAHASISWA                                    | KETERANGAN        | AKSI     |
| - Dela Terradak            | 19100010                                        | Overant Filling Floor Lamats                      | hand (200) David. |          |
| · Theory Arritel Security  | 13400045                                        | Matta Scharatt                                    | Sand Card Durat   | <b>2</b> |
|                            | 21300007                                        | indyn midd.                                       | inter CER Distant |          |
|                            |                                                 |                                                   |                   |          |
|                            |                                                 |                                                   |                   |          |
|                            |                                                 |                                                   |                   |          |
|                            |                                                 | Copyright 2 (2000) (point re-painted in Sciences) | THE AND CO.       |          |

Gambar 11. Halaman Rekap Pengambilan Ijazah

# **BAGIAN PENGGUNA**

#### 1. Login

Sebelum masuk ke halaman utama aplikasi pemrosesan ijasah, pengguna sistem harus melakukan login terlebih dahulu, dengan memasukkan username dan password. Apabila mahasiswa sudah memiliki akun pada aplikasi SI-Ijaz maka akan berhasil login. Jika belum memiliki akun klik "Create an account" untuk melakukan registrasi. Halaman Login Pengguna dapat dilihat pada Gambar 12.

|          | SISTEM INFORMASI IJAZAH |  |
|----------|-------------------------|--|
|          | STMIK SINAK NUSANTARA   |  |
| Username |                         |  |
|          |                         |  |
| Password |                         |  |
| 6        | Looin                   |  |
| -        |                         |  |
|          | Forgot Password?        |  |
|          | Create an Account!      |  |

Gambar 12. Halaman Login Pengguna

#### 4. Halaman Utama Mahasiswa

Pada halaman Utama Mahasiswa akan menampilkan informasi mengenai syarat dan ketentuan apa saja yang dibutuhkan dalam pengisian form pengajuan pengambilan ijazah. Halaman Utama Mahasiswa dapat dilihat pada Gambar 13.

| Concernant of the |                            |                                                                                                    |
|-------------------|----------------------------|----------------------------------------------------------------------------------------------------|
| 2                 | Syarat & Ketentuan         |                                                                                                    |
|                   | Detail Ujian               | Kelengapan Berkas                                                                                      |
|                   | Junit Projek Retur         | Same Subst Kelstning der Persponspalare Holisätt dam CD dari Persponspalare                            |
| 2                 | Tanggal And Strikeger      | Rep Sont Kilmurger Pergampsian Janeti Kar Solah Upland dan Pergamakan                                  |
|                   | Temper Select Horse (2003) | Tare Innet SHO Datarea II                                                                              |
|                   | Hana Promotion 1           | Brown Station Head South Provpational Univer Stationan                                                 |
|                   | Augus Pressing 2           | Auto 422                                                                                               |
|                   | Manufrequet 3              | facer Autorio Wearty                                                                                   |
|                   | New August 3               | 42. "gazdan hala perdi gaza biay ian atanyan hara hartat gardar (pag peg eng<br>engan 1947-term bidea) |

Gambar 13. Halaman Utama Mahasiswa

Adapun struktur menu pada aplikasi SI-Ijaz bagian pengguna adalah sebagai berikut :

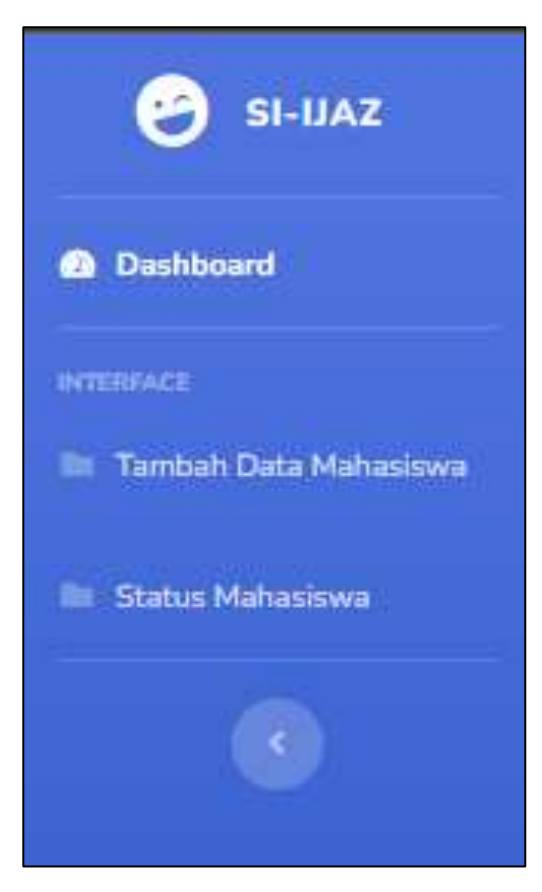

Gambar 14. Halaman Struktur Menu Aplikasi

#### 1. Tambah Data Mahasiswa

Halaman Tambah data mahasiswa berfungsi untuk menambah data mahasiswa. Halaman Data Mahasiswa dapat dilihat pada Gambar 15

| SI-UK2 | SESTAL INCOMERCIALISAN<br>STORE SERVICE AND AND A SERVICE        |                           |   |                                 | 2                                                                                                    |     |  |
|--------|------------------------------------------------------------------|---------------------------|---|---------------------------------|----------------------------------------------------------------------------------------------------|-----|--|
| -      | Personal info                                                    |                           |   |                                 |                                                                                                    |     |  |
|        | letel Matazimier                                                 |                           |   | Harry Mart Johnson              |                                                                                                    |     |  |
|        | He bilinessi                                                     |                           |   | 115.                            | an and a second second  |     |  |
|        | Ac. 510.                                                         |                           |   | trail                           | Eres.                                                                                                    | int |  |
|        | Detail Ujian                                                     |                           |   |                                 |                                                                                                    |     |  |
|        | ani                                                              |                           |   | Serged And Desirept.            | and and a second second |     |  |
|        | Terapel Like Prover Inder                                        | distant/year              | ņ | Surger Server Province 22       | an or other                                                                                                    | 0   |  |
|        | Hoter Photosophing 1                                             |                           |   | 11++++ Par-10-10-10             |                                                                                                    |     |  |
|        | Herei Picquit 1                                                  |                           |   | New York 2                      |                                                                                                    |     |  |
|        | Kelengkapan Berkas                                               |                           |   |                                 |                                                                                                    |     |  |
|        | The Set Interaction Statement                                    | tan (1) Berl Propulsionen |   | Charter File   Int. Par. Stream |                                                                                                    |     |  |
|        | hop best transporting system into the Solar Island in Propulsion |                           |   | Challed Har The The America     |                                                                                                    |     |  |
|        | Top: \$114.5HADatura %                                           |                           |   | Chocu File No Taxan             |                                                                                                    |     |  |

Gambar 15. Halaman Tambah Data Mahasiswa

2. Status Mahasiswa

Halaman Status Mahasiswa Berfungsi untuk melihat status mahasiswa. Status mahasiswa disini ada 3 macam yaitu pending, valid dan data tidak valid.

- Pending merupakan data mahasiswa belum diproses.
- Valid merupakan data mahasiswa berhasil divalidasi dan data sudah memenuhi syarat & ketentuan.
- Data tidak valid merupakan data mahasiswa belum memenuhi syarat & ketentuan. Apabila mahasiswa memiliki status data tidak valid maka mahasiswa tersebut harus mengisi form kembali.

Halaman Status Mahasiswa dapat dilihat pada Gambar 16.

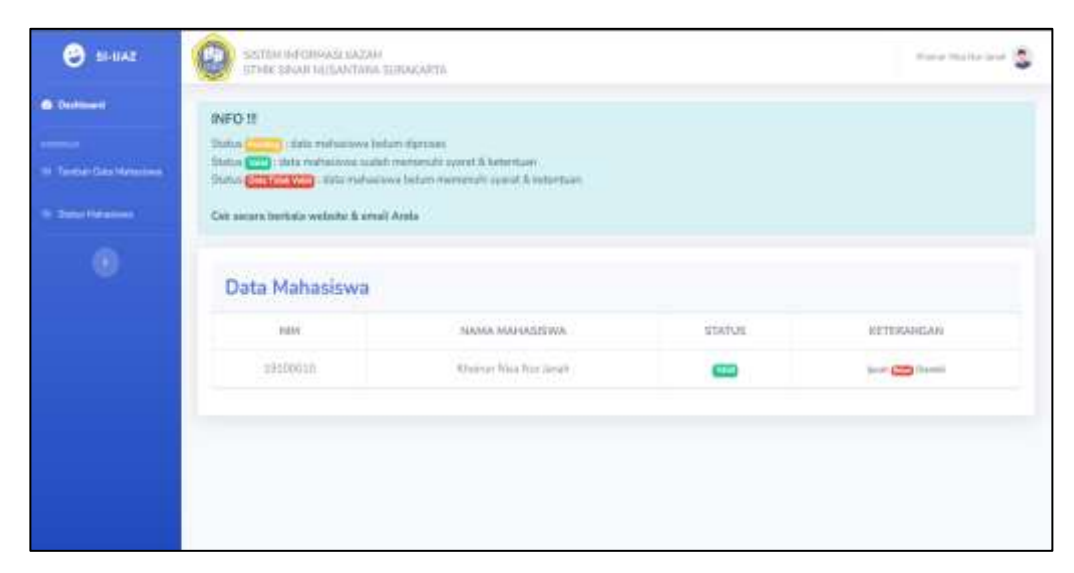

Gambar 16. Halaman Status Mahasiswa